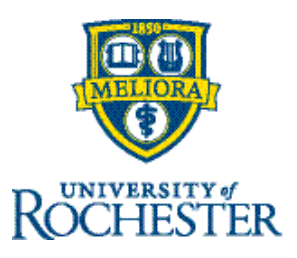

# Make Historical Corrections (Timekeepers)

## Signed-off Time Edits

Historical corrections can be added to update timecards that <u>need to be made AFTER the pay period has</u> <u>closed</u>. Edits in the signed-off pay period trigger the system to generate historical corrections. Employees can view their corrected timecards in the application.

#### Correction is Based on Time Entry Origin/Color

To correct this, the Timekeeper will have to locate the signed-off timecard.

The Timekeeper can modify In/Out Punches, Transfers, and Paycodes that appear in the Timecard in a **black** font.

For entries that appear in a **purple** font, such as Vacation, Sick, PTO, other Non-Worked Paycodes or Holiday time, incorrect time from these sources can be adjusted by adding another line on the timecard and add in a negative hour amount against the same Paycode.

### Navigation: Homepage > Manage Timecards

- 1. Select an employee whose timecard has been signed off and go to their timecard.
- 2. Access the timecard and select a signed-off time period (typically previous pay period or earlier).
- 3. Edit the necessary data on the timecard grid.
- 4. Select Save.

#### **To review the Historical Corrections**

Change timeframe to Current Pay Period and select Historical Corrections tab at the bottom of the timecard to view the details.